# Anleitung zur Schulcloud

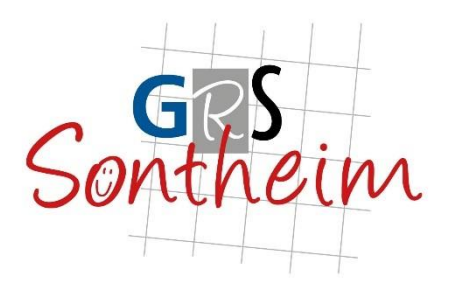

## Was ist die schul.cloud?

Bei der schul.cloud handelt es sich um einen DSGVO-konformen Messenger mit integrierter Dateiablage. Die Technologie hinter der schul.cloud ist die des High-Secure Messengers stashcat, der aktuell bereits in vielen Behörden und Unternehmen eingesetzt wird. So zum Beispiel auch bei den Polizeien in Niedersachsen und Hessen. Hier wurden auch entsprechende Prüfungen vorgenommen, die auch uns garantieren, dass datenschutzrechtlich alles in Ordnung ist.

### "schul.cloud" an der GRS Sontheim:

Wir benutzen aktuell die Pro-Version von schul.cloud. Darin enthalten sind folgende Funktionen:

Messenger, Dateiablage, Desktop Client, Mobile-Apps für iOS und Android, Channels, Schulübergreifende Kommunikation, Read-Only Channels, erweiterte Organisationseinstellungen, individuelles Rechte-und Rollenmanagement, Broadcast-Listen.

### Anmeldung:

Sie bekommen nach Anforderung vom Sekretariat einen Registrierungsschlüssel. Dann haben Sie nun 14 Tage Zeit, sich mit diesem Schlüssel unter

https://app.schul.cloud/#/start/register

zu registrieren. Sie benötigen dazu nur eine E-Mail-Adresse, ein Passwort und ein Verschlüsselungspasswort. Das Programm führt sie durch die Anmeldung.

### Trotzdem hier nochmals die Anleitung:

Als Registrierungsschlüssel geben Sie den erhaltenen Code (z.B. JEA2NjKr7g)vom Sekretariat ein und klicken dann auf <Prüfen>.

Nun werden Sie aufgefordert, ein <u>eigenes</u> Kennwort zu erstellen. Geben Sie es ein und wiederholen es. Es kann später noch verändert werden. Auf <Weiter> klicken.

Nun erfolgt die Verschlüsselung. Hier muss nochmals ein <u>weiteres</u> (eigenes) Kennwort eingegeben und wiederholt werden. Dann dauert die Verschlüsselung etwas, bitte geduldig sein.

Für alle, die schon ein Kind in der cloud angemeldet haben, bitte verwenden Sie eine neue E-Mail-Adresse für das weitere Kind. Eine andere Möglichkeit wäre, ein Account für alle Ihre Kinder zu erstellen. Hierzu nehmen Sie bitte Kontakt zu unserem Sekretariat auf.

Zu notieren sind die E-Mail-Adresse, Kennwort und Verschlüsselungskennwort.

Verwenden Sie bei der Anmeldung bitte den realen Namen ihres Kindes, bitte nicht Ihren eigenen Namen, das führt zu Verwirrung.

Über die Funktion "Passwort vergessen" kann jederzeit ein neues Passwort angefordert werden.